## Autobooks Standard Self-Service Enrollment

Autobooks offers simple, self-service enrollment online. To get started, a user simply navigates to the Autobooks portion of their online banking. Businesses can self-service online, 24 hours a day, 365 days a year.

#### Follow the step-by-step enrollment process for Autobooks below:

 The new user will click on Autobooks from their online banking platform. The Terms and Conditions modal will display and allow the user to select which checking account they wish to deposit funds (if user has more than one checking account with the financial institution).

> NOTES: You'll need to accept the Terms of Service within Autobooks. At this time, you'll be able to interact with the Autobooks tools, however you will not be able to start accepting payments quite yet. (If you chose our Send An Invoice tool, you will go through our First Time Invoice experience).

When you're ready to begin taking payments through Autobooks, you can either click the pop-up message

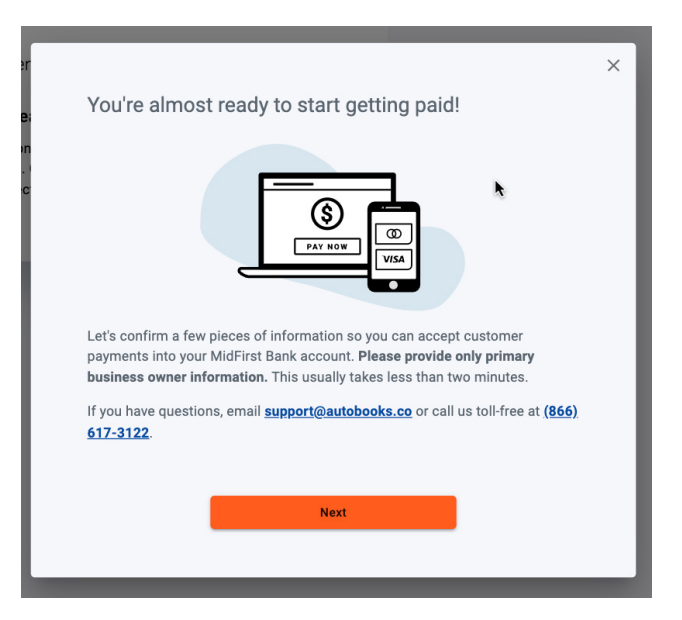

to complete missing information or click to begin requesting payments. You'll see a pop-up (similar to the one on the right) in order to complete any missing information and your information will be sent over to Autobooks to complete your request.

Key data that may be requested could include: Your Full name, phone number, date of birth, SSN, or home address of the business / business owner.

### 🗙 autobooks

2. One completed, the user will see a confirmation that the key data has been entered and submitted.

Our onboarding team begins reviewing the information about your business we received when you enrolled in order to approve your business for accepting payments digitally.

There is the possibility that the team may need to validate some of this information before we can finish payment enablement. Please be on the lookout for a call or voicemail from a member of our Customer Success team to review the information you provided.

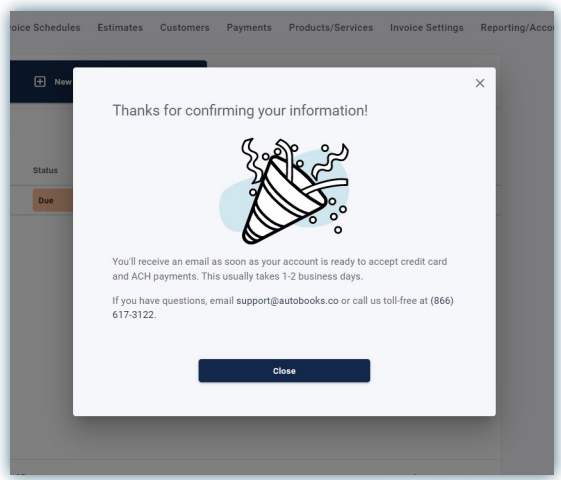

3. Once information has been verified, you can expect two separate automated emails from Autobooks:

The first email will let you know that your ability to collect online bank account payments (ACH) has been successfully enabled

The second email will let you know that your ability to collect card-based payments (credit and debit cards) has been enabled

After receiving both emails, your account will be fully configured and you'll be able to start accepting online payments!

| Invoicing     | Invoices In     | voice Schedules | Estimates Customers | Payments Products/ | Services Invoid | e Settings Repo | rting/Accounting |
|---------------|-----------------|-----------------|---------------------|--------------------|-----------------|-----------------|------------------|
| Payment Form  |                 |                 |                     |                    |                 |                 |                  |
| I. Accounting |                 | 🛨 New invo      | ice                 |                    |                 |                 |                  |
|               | Search criteria |                 |                     |                    |                 | Export          |                  |
|               | Name            | Status          | Invoice #           | Due Date           | Total           | Balance due     |                  |
|               | Kim Reher       | Due             | 9213277             | 4/28/2022          | \$20.00         | \$20.00         |                  |
|               |                 |                 |                     |                    |                 |                 |                  |
|               |                 |                 |                     |                    |                 |                 |                  |

#### ∞ autobooks

# Once complete, you have the option to upgrade your Autobooks experience with additional features!

To add Account, Reporting, and other features the business owner must click the tab labeled 'Accounting'. This tab will provide the business owner with clear subscription and processing rate information, with a call to action to *Activate Autobooks*.

Once activated, the business owner will see the traditional Full Autobooks view!

|                                                                                                    |                                                                                                    | Ś                                                                                                    | Accept credit card pay                        | ments at 3.49%                                                                                                    |                                            |  |
|----------------------------------------------------------------------------------------------------|----------------------------------------------------------------------------------------------------|----------------------------------------------------------------------------------------------------|-----------------------------------------------|----------------------------------------------------------------------------------------------------|--------------------------------------------|--|
|                                                                                                    |                                                                                                    | Ý                                                                                                    | Accept ACH at 1.00%                           | and lockbox at 1.99% (\$10.00 cap)                                                                                                    |                                            |  |
| Welcom                                                                                                    | ie to Autobooks                                                                                                    | No more waiting arou                                                                                                    | No more waiting around for checks in the mail |                                                                                                    |                                            |  |
| 95                                                                                                    | <b>9</b> 5                                                                                                    | <u></u>                                                                                                    | Just \$9.99/month                             |                                                                                                    |                                            |  |
| Autobooks is th                                                                                               | e simplest way to manage your bo                                                                                                    | oks -                                                                                                    | Automate tedious boo                          | kkeeping tasks with transaction ma                                                                                                    | tching and                                 |  |
| Autobooks acc                                                                                                 | punting suite of tools it's easy to a                                                                                                    | utomate                                                                                                    | categorization feature                        | S                                                                                                    |                                            |  |
| your accounting                                                                                               | and access reports like: 95                                                                                                    | (IIII)                                                                                                    | Gain access to financ                         | al reports that help you manage the                                                                                                    | health of                                  |  |
|                                                                                                    |                                                                                                    | CO                                                                                                    | your business                                 |                                                                                                    |                                            |  |
| <ul> <li>Automate a</li> <li>Access rea</li> </ul>                                                            | l-time financial reports                                                                                                    |                                                                                                    | Create and edit incom                         | e categories for your invoices and e                                                                                                    | xpense                                     |  |
| <ul> <li>Keep track</li> </ul>                                                                                | of your customer balances                                                                                                    |                                                                                                    | <ul> <li>categories for your bil</li> </ul>   | payments                                                                                                    |                                            |  |
| <ul> <li>Export report</li> </ul>                                                                             | rts for your accountant                                                                                                    |                                                                                                    | Link third-party financ                       | ial accounts to get a holistic snapsh                                                                                                    | ot of your                                 |  |
|                                                                                                    |                                                                                                    | <i>∿</i> <b>™</b>                                                                                                    | business finances                             |                                                                                                    |                                            |  |
|                                                                                                    |                                                                                                    |                                                                                                    |                                               | Activata Autobooke                                                                                                    |                                            |  |
|                                                                                                    |                                                                                                    |                                                                                                    |                                               | - Addivate Autobooks                                                                                                    |                                            |  |
|                                                                                                    |                                                                                                    |                                                                                                    |                                               |                                                                                                    |                                            |  |
|                                                                                                    |                                                                                                    | Need                                                                                                    | to chat? You can call us a                    | t (866) 617-3122 or send us an ema                                                                                                    | ail at                                     |  |
| Dashboard                                                                                                    | Customer numeric                                                                                                    |                                                                                                    |                                               |                                                                                                    |                                            |  |
| Invoicing                                                                                                    | Customer payments vendor payments                                                                                                    |                                                                                                    |                                               |                                                                                                    |                                            |  |
|                                                                                                    |                                                                                                    |                                                                                                    |                                               |                                                                                                    |                                            |  |
| Design and France                                                                                             | Incoming payments O Coming                                                                                                    | g due 3 Past due                                                                                                    | 152                                           | Customer payment totals                                                                                                    |                                            |  |
| Payment Form                                                                                                  | Incoming payments O Coming<br>\$0.00 \$2,010                                                                                                    | g due <u>3</u> Past due<br>0.00 \$33,040                                                                                                    | .88                                           | Customer payment totals<br>Month-to-date                                                                                                    | \$0.0                                      |  |
| Payment Form<br>Pay Bills                                                                                     | Incoming payments o Coming<br>\$0.00 \$2,010                                                                                                    | g due 3 Past due<br>0.00 \$33,040                                                                                                    | .88                                           | Customer payment totals<br>Month-to-date<br>Year-to-date                                                                                     | \$0.0                                      |  |
| Payment Form<br>Pay Bills<br>Accounting                                                                       | Incoming payments Coming<br>\$0.00 \$2,010                                                                                                    | g due 3 Past due<br>0.00 \$33,040<br>Learn mu                                                                                                    | 152<br>.88<br>re about Payment Form           | Customer payment totals<br>Month-to-date<br>Year-to-date                                                                                     | \$0.0<br>\$0.0                             |  |
| Payment Form<br>Pay Bills<br>Accounting<br>Reports                                                            | Incoming payments O Coming<br>\$0.00 \$2,010<br>Payment Form                                                                                                    | g due 3 Past due<br>0.00 \$33,040<br>Learn mo                                                                                                    | 152<br>.88<br>re about Payment Form           | Customer payment totals<br>Month-to-date<br>Year-to-date<br>Total cash                                                                       | \$0.0<br>\$0.0                             |  |
| Payment Form<br>Pay Bills<br>Accounting<br>Reports<br>Settings                                                | Incoming payments Coming<br>\$0.00 \$2,014                                                                                                    | g due 3 Past due<br>0.00 \$33,040<br>Learn mo<br>ay online:                                                                                                    | 192<br>.88<br>re about Payment Form           | Customer payment totals<br>Month-to-date<br>Year-to-date<br>Total cash<br>Treasury Management DDA (*8656)                                    | \$0.0<br>\$0.0<br>\$53.0                   |  |
| Payment Form<br>Pay Bills<br>Accounting<br>Reports<br>Settings<br>Need Help?                                  | Incoming payments Coming<br>\$0.00 \$2,010<br>Payment Form<br>Send this link to customers to allow them to p<br>https://app.autobooks.co/pay/baran-compute                                                                                                    | g due  a Past due b.000 b.00 b.00 b.00 b.00 b.00 b.00 b.                                                                                                    | 152<br>.88<br>re about Payment Form           | Customer payment totals<br>Month-to-date<br>Year-to-date<br>Total cash<br>Treasury Management DDA (*8656)<br>Prime Business Checking (*5140) | \$0.0<br>\$0.0<br>\$53.0<br>\$75,066.9     |  |
| Payment Form<br>Pay Bills<br>Accounting<br>Reports<br>Settings<br>Need Help?<br>Connected Apps                | Incoming payments Coming<br>\$0.00 \$2,010<br>Payment Form<br>Send this link to customers to allow them to p<br>https://app.autobooks.co/pay/baran-computer                                                                                                    | a due 3 Past due \$33,040 Learn ma ay online: ars-Itd Copy                                                                                                    | 152<br>.88<br>re about Payment Form           | Customer payment totals<br>Month-to-date<br>Year-to-date<br>Total cash<br>Treasury Management DDA (*8656)<br>Prime Business Checking (*5140) | \$0.00<br>\$0.00<br>\$53.00<br>\$75,066.92 |  |
| Payment Form Pay Bills Accounting Reports Settings Need Help? Connected Apps Mobile View                      | Incoming payments Coming<br>\$0.00 \$2,014<br>Payment Form<br>Send this link to customers to allow them to p<br>https://app.autobooks.co/pay/baran-computer                                                                                                    | g due 3 Past due \$33,040 Learn mr ay online: rrs-Itd Copy                                                                                                    | 152<br>.88<br>re about Payment Form           | Customer payment totals<br>Month-to-date<br>Year-to-date<br>Total cash<br>Treasury Management DDA (*8656)<br>Prime Business Checking (*5140) | \$0.00<br>\$0.00<br>\$53.00<br>\$75,066.92 |  |
| Payment Form<br>Pay Bills<br>Accounting<br>Reports<br>Settings<br>Need Help?<br>Connected Apps<br>Mobile View | Incoming payments Coming<br>\$0.00 \$2,010<br>Payment Form<br>Send this link to customers to allow them to p<br>https://app.autobooks.co/pay/baran-computer<br>Summary of last month's invoicier<br>You have sent \$2,071.00 in invoices.<br>When you send an invoice, it will be paid within 4.69                                                                                        | g due  a due  b coo  a due  b coo  b coo  b | 192<br>.88<br>re about Payment Form           | Customer payment totals<br>Month-to-date<br>Year-to-date<br>Total cash<br>Treasury Management DDA (*8656)<br>Prime Business Checking (*5140) | \$0.0(<br>\$0.0)<br>\$53.0(<br>\$75,066.9) |  |
| Payment Form<br>Pay Bills<br>Accounting<br>Reports<br>Settings<br>Need Help?<br>Connected Apps<br>Mobile View | Incoming payments Coming<br>\$0.00 \$2,010<br>Payment Form<br>Send this link to customers to allow them to p<br>https://app.autobooks.co/pay/baran-computer<br>Summary of last month's invoicint<br>You have sent \$2,071.00 in invoices.<br>When you send an invoice, it will be paid within 4.69                                                                                        | g due  a Past due  \$33,040 Learn me ay online: rrs-Itd Copy rg activity days on average.                                                                                                    | 152<br>.88<br>re about Payment Form           | Customer payment totals<br>Month-to-date<br>Year-to-date<br>Total cash<br>Treasury Management DDA (*8656)<br>Prime Business Checking (*5140) | \$0.0)<br>\$0.0<br>\$53.0<br>\$75,066.9    |  |
| Payment Form<br>Pay Bills<br>Accounting<br>Reports<br>Settings<br>Need Help?<br>Connected Apps<br>Mobile View | Incoming payments Coming<br>\$0.00 \$2,011<br>Payment Form<br>Send this link to customers to allow them to p<br>https://app.autobooks.co/pay/baran-compute<br>Summary of last month's invoicer<br>You have sent \$2,071.00 in invoicer.<br>When you send an invoice, it will be paid within 4.69<br>Frank Smith has invoices that are<br>Empt Smith and 10 others have invoiced to a com- | a due<br>3 Past due<br>3 \$33,040<br>Learn m<br>ay online:<br>ars-Itd Copy<br>ag activity<br>days on average.<br>2 overdue<br>around of \$22,022,00                                                                                                    | 152<br>.88<br>re about Payment Form           | Customer payment totals<br>Month-to-date<br>Year-to-date<br>Total cash<br>Treasury Management DDA (*8656)<br>Prime Business Checking (*5140) | \$0.01<br>\$0.01<br>\$53.01<br>\$75,066.92 |  |
| Payment Form<br>Pay Bills<br>Accounting<br>Reports<br>Settings<br>Need Help?<br>Connected Apps<br>Mobile View | Incoming payments Coming<br>\$0.00 \$2,010<br>Payment Form<br>Send this link to customers to allow them to p<br>https://app.autobooks.co/pay/baran-computer<br>Summary of last month's invoicier<br>You have sent \$2,071.00 in invoices.<br>When you send an invoice, it will be paid within 4.69<br>Frank Smith has invoices that are over                                              | a due D.00 Past due S33,040 Learn mo ay online: rrs-Itd Copy g activity days on average. e overdue erdue in the amount of \$33,024.00                                                                                                    | re about Payment Form                         | Customer payment totals<br>Month-to-date<br>Year-to-date<br>Total cash<br>Treasury Management DDA (*8656)<br>Prime Business Checking (*5140) | \$0.0)<br>\$0.00<br>\$53.00<br>\$75,066.92 |  |